## CRUSCOTTO MMG

L'MMG cliccando sul pulsante "STATISTICHE" accede alla seguente maschera.

| Dedalus                                                            | Amb.: 9992-MEDICO                                                                                                    | DI BASE - ASL2                                                                          | ¥ |                                |            | 2 medicotest | ¢Ø |
|--------------------------------------------------------------------|----------------------------------------------------------------------------------------------------|-----------------------------------------------------------------------------------------|---|--------------------------------|------------|--------------|----|
| GESTIONE ASSISTITO<br>STAMPE<br>STATISTICHE<br>Versione 2312 07 02 | Vaccinati Non Vaccinati Ca<br>Vengono mostrate le vaccinalizoni di com<br>Medico Vaccini<br>Da Data Erogazione<br>Vaccini<br>Carica Griglia | Itolo Percentuali<br>petenza dell'utente medicotest<br>12/10/2023<br>Tutti gli elementi |   | Esecutore<br>A Data Erogazione | 12/01/2024 |              |    |

Nella maschera sono presenti tre sezioni:

- 1. Vaccinati: pazienti vaccinati
- 2. Non Vaccinati: pazienti non vaccinati
- 3. Calcolo Percentuali

Cliccando sulla voce "VACCINATI", si aprirà la maschera seguente.

| Dedalus                      | Amb.: 9                                   | 992-MEDICO DI BASE - AS      | L2                    |          | *        |         |                 |                | 1                            | medicotest            | ¢Ø     |
|------------------------------|-------------------------------------------|------------------------------|-----------------------|----------|----------|---------|-----------------|----------------|------------------------------|-----------------------|--------|
| GESTIONE ASSISTITO<br>STAMPE | Vaccinati No                              | n Vaccinati Calcolo Pero     | entuali               |          |          |         |                 |                |                              |                       |        |
| STATISTICHE                  | Vengono mostrate le<br>Medico Vaccinatore | vaccinaizoni di competenza c | ell'utente medicotest |          |          | - Es    | ecutore         | Madica Tac     | •                            |                       |        |
| Versione: 2312.07.02         | Da Data Erogazione                        | 12/10/2023                   | iest 👘                |          |          | AI      | Data Erogazione | 12/01/2024     |                              |                       |        |
|                              | Vaccini                                   | Tutti ali ele                | menti                 |          |          | •       |                 |                |                              |                       |        |
|                              | Carica Griglia                            | Toto gir cr                  |                       |          |          |         |                 |                |                              |                       |        |
|                              | Esporta in Exc                            | el (.xls) 🛿 Esporta in Exc   | el (.xlsx)            |          |          |         |                 |                |                              |                       |        |
|                              | COGNOME N                                 | OME CODICEFISCALE            | DATANASCITA           | ETA      | VACCINO  | PRODOTT | NUMERODOSE      | DATAEROGAZIONE | DATAINSERIMENTO              | CATEGOR               | IARISC |
|                              | Nessun elemento                           | da mostrare.                 |                       |          |          |         |                 | 1              | 18                           |                       |        |
| compo "Mo                    | dias Vassing                              | atoro" od il o               |                       | <b>t</b> | ara" di  | dofou   | It indich or    | nno il 🗖       |                              |                       |        |
| campo ivie                   |                                           | atore editica                | impo ese              | cuit     | sie ui   | uerau   | it mulchera     |                | Tutti gli elementi           |                       | *      |
| ome del me                   | dico che acc                              | ede all'applic               | ativo.                |          |          |         |                 |                | ACW135Y - ANTIMENINGO        | COCCO ACW135          | Y      |
|                              |                                           |                              |                       |          |          |         |                 |                | CO - ANTI-COLERICO           |                       |        |
| 1. Valor                     | izzare i cami                             | oi data "Da D                | ata Eroga             | zion     | e" e "A  | Data    | Erogazione      | " con le       | COVID19 - Covid19 Pfizer/Mod | lerna                 |        |
|                              |                                           |                              |                       |          |          |         |                 |                | COVID19_AZ - Covid19 Astra2  | eneca<br>ons&Jhonsons |        |
| date                         | ai inizio e fir                           | ie periodo di                | cui si vog            | liono    | o estrai | re i d  | an:             |                |                              |                       |        |

- 2. Valorizzare il campo "Vaccini"
  - a. Tutti gli elementi (il sistema estrae i dati relativi a tutti i tipi di vaccini)
  - b. In alternativa si può selezionare uno o più vaccini presenti aprendo il menù a tendina

COGNOME NOME CODICEFISCALE DATAINASCITIA ETA VACCINO PRODOTTO INUMERODOSE DATAIROGAZIONE DATAINSERIMENTO CATEGORIARISCHIO SITOINOCULAZIONE VIASSOMINISTRAZIONE MEDICOVACCINATORE MEDICOVACCINATORE MEDICOVACCINATORE

- 3. Cliccare su "Carica Gliglia": il sistema visualizza una tabella contenente i dati del paziente e del relativo vaccino registrato
- 4. Cliccando su "Esporta in Excel", i dati visualizzati potranno essere scaricati sul proprio pc (è possibile esportare i dati sia in formato .xls che in formato .xlsx più recente)
- Intil Gill element: I Beleziona tutto Activity Covid 19 Miccellon Covid 20 Micle Covid 19 Miccellon Covid 19 Miccellon Covid Covid

5. I dati che il sistema estrae sono i seguenti

| Dedalus                                                             | Amb.: 999                                                                                               | 2-MEDICO                          | DI BASE - ASL2                                                               |             | ¥   |                                  |                          | 💄 medic         | cotest C | 0 |
|---------------------------------------------------------------------|----------------------------------------------------------------------------------------------------|-----------------------------------|------------------------------------------------------------------------------|-------------|-----|----------------------------------|--------------------------|-----------------|----------|---|
| GESTIONE ASSISTITO<br>STAMPE<br>STATISTICHE<br>Versione: 2312.07.02 | Vaccinati Non V<br>Vengono mostrate le va<br>Medico Vaccinatore<br>Da Data Erogazione<br>Carica Griglia | Vaccinati<br>accinaizoni di       | Calcolo Percentuali<br>competenza dell'utente m<br>Medico Test<br>12/10/2023 | nedicotest  |     | ▼ Esecutore<br>A Data Erogazione | Medico Tes<br>12/01/2024 | st 📖            |          | • |
|                                                                     | Esporta in Excel<br>COGNOME Nessun elemento da                                                          | (.xls) E E<br>NOME<br>a mostrare. | sporta in Excel (.xlsx)<br>CODICEFISCALE                                     | DATANASCITA | ETA | NUMEROTELEFONO                   | NUMEROTELEFONO2          | NUMEROTELEFONO3 | EMAIL    |   |

Cliccando sulla voce "Non VACCINATI", si aprirà la maschera seguente

Il campo "Medico Vaccinatore" ed il campo "Esecutore" di default indicheranno il nome del medico che accede all'applicativo.

- 1. Valorizzare i campi data "Da Data Erogazione" e "A Data Erogazione" con le date di inizio e fine periodo di cui si vogliono estrarre i dati;
- 2. Cliccare su "Carica Gliglia": il sistema visualizza una tabella contenente i dati dei pazienti non vaccinati
- 3. Cliccando su "Esporta in Excel", i dati visualizzati potranno essere scaricati sul proprio pc (è possibile esportare i dati sia in formato .xls che in formato .xlsx più recente)
- 4. I dati che il sistema estrae sono i seguenti

| COGNOME | NOME | CODICEFISCALE | DATANASCITA | ETA | NUMEROTELEFONO | NUMEROTELEFONO2 | NUMEROTELEFONO3 | EMAIL |
|---------|------|---------------|-------------|-----|----------------|-----------------|-----------------|-------|
|         |      |               |             |     |                |                 |                 |       |

Cliccando sulla voce "Calcolo Pecentuale", si aprirà la maschera seguente

| Dedalus                             |   |                        | Amb.: 9992-MEDICO DI BASE - ASL                                                               | 2       | *      |   |                   |          | 1 medicot | est CO |
|-------------------------------------|---|------------------------|-----------------------------------------------------------------------------------------------|---------|--------|---|-------------------|----------|-----------|--------|
| GESTIONE ASSISTITO                  |   | Vac                    | cinati Non Vaccinati Calcolo Percentuali                                                      | 1       |        |   |                   |          |           | ^      |
| STATISTICHE<br>Versione: 2312.07.02 |   | Vengo<br>Da Da<br>Cari | no mostrate le vaccinaizoni di competenza dell'uten<br>ta Erogazione 12/10/2023<br>ca Griglia | te medi | cotest |   | A Data Erogazione | 2/01/202 | 24        |        |
|                                     | Ľ |                        |                                                                                               |         |        |   |                   |          |           |        |
|                                     |   | 0                      | A                                                                                             | 0       | B      | 0 | C                 | 0        | D         |        |
|                                     |   |                        |                                                                                               |         |        |   |                   |          |           |        |

- 1. Valorizzare i campi data "Da Data Erogazione" e "A Data Erogazione" con le date di inizio e fine periodo di cui si vogliono estrarre i dati;
- 2. Cliccare su "Carica Gliglia": il sistema visualizza una tabella contenente i dati in percentuale dei pazienti over 65 vaccinati
  - A. % Vaccinati COVID19
  - B. % Vaccinati ANTINFLUENZALI
  - C. % Vaccinati ANTI PNEUMOCOCCICA
  - D. % Vaccinati TOTALI
- 3. Cliccando su "Esporta in Excel", i dati visualizzati potranno essere scaricati sul proprio pc (è possibile esportare i dati sia in formato .xls che in formato .xlsx più recente)